Guía Rápida Tosibox Configuración Wireless/WLAN Prioridades de conexión

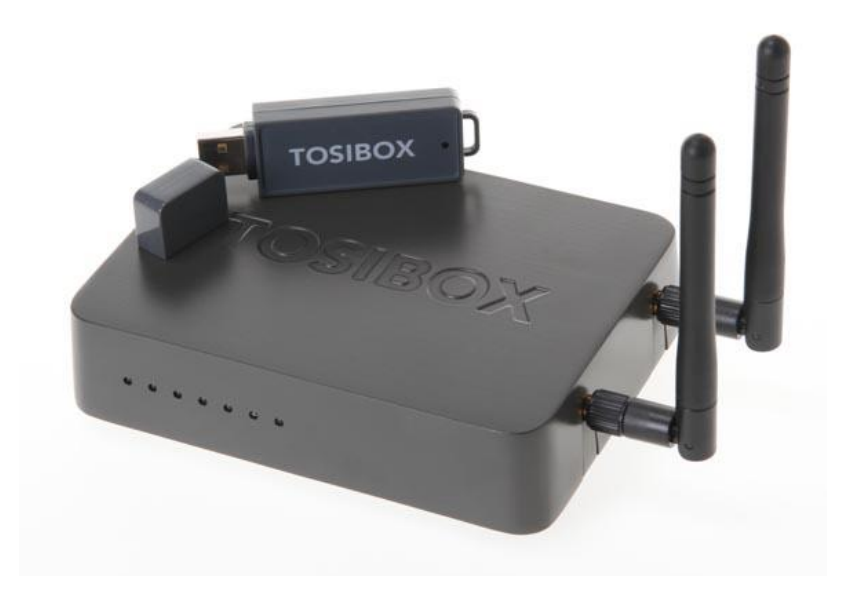

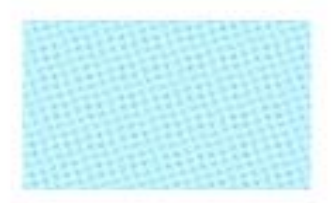

Guía Tosibox Configuración Wireless/WLAN Prioridades de conexión Versión manual: 1.0 Fecha: 16/12/2014

www.elion.es

Servicio Asistencia Técnica Farell, 5 08014 Barcelona Tel. 932 982 040 soporte.tecnico@elion.es

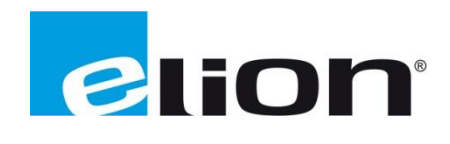

# 1. Alcance

Este documento describe los pasos necesarios a seguir para serializar una key a un Lock.

# 2. Glosario de términos

Se enumeran y describen los términos a los que se hará referencia posteriormente en este documento.

• Key (ver Fig.1)

Llave inteligente (microprocesador) con puerto USB para conectarse, que establece conexión con el Lock.

• Sub Key

Key accesoria que tiene limitados los derechos de usuario.

• Backup Key

Duplicado de la *Key* original. Todas las serializaciones y derechos de usuario son sincronizados automáticamente entre la *backup key* y la *key* original.

• Lock (ver Fig.2)

Dispositivo principal, con dos modos de funcionamiento. En **modo cliente**, el lock automáticamente busca dispositivos en la misma **red local** dónde está conectado. Es necesario acceder al software para activar este modo.

En **el modo por defecto** solo los dispositivos de red conectados directamente a los **puertos LAN** del *Lock* son accesibles. El *lock* crea su propia red local, distribuyendo automáticamente las direcciones IP. Admite conexiones mediante un cable de red al puerto WAN, conexión Wireless o insertando un router 3G compatible con tosibox.

• DHCP-Server

Dispositivo de red que distribuye las direcciones IP a los otros dispositivos de la misma red.

• Serializado

Asignación de un código único para cada key.

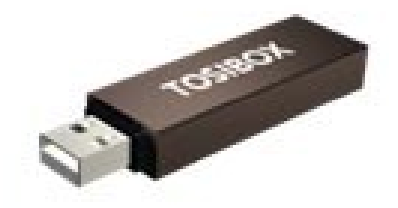

Fig.1. Key

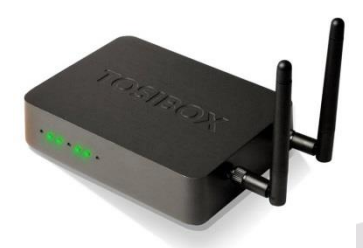

Fig.2. Lock

# 3. Configuración Wireless / WLAN

Wireless (dispositivos a lock)

Los equipos a controlar pueden conectarse mediante *wireless* al *lock* utilizando la propia conexión del *lock*.

El proceso es el siguiente:

- 1. Conectar las 2 antenas en los conectores a un lado del *Lock*.
- 2. Identificarse en el *Lock* con derechos de administrador.
- 3. Ir a *Network->Wireless Overview->Edit*.

| Interfaces Wireless Static routes Routes and MACS WAN priority DHCP Wireless Overview          Image: Wireless Network Configuration       Image: Configuration of the second second | STATUS          | SETTINGS                                  | NETWORK                       |                          |            |                    |                      |        |           | 🤊 Logout (admin) |
|----------------------------------------------------------------------------------------------------|-----------------|-------------------------------------------|-------------------------------|--------------------------|------------|--------------------|----------------------|--------|-----------|------------------|
| Wireless Overview            Wireless Network Configuration                                                                                                    | Interfaces Wire | reless Static route                       | is Routes and MACs V          | VAN priority DHCP        |            |                    |                      |        |           |                  |
| Wireless Network Configuration <ul> <li>SSID: ?   Mode: Master</li> <li>Wireless is disabled or not associated</li> </ul> Associated Stations         SSID       MAC       Address       Signal       Noise                                                                                                    | Wireless Over   | rview                                     |                               |                          |            |                    |                      |        | <br>••••• | <br>             |
| Associated Stations       SSID:     MAC     Address     Signal     Noise                                                                                                    | 🙊 Wir           | reless Networl                            | k Configuration               |                          |            |                    |                      |        |           |                  |
| Associated Stations SSID MAC Address Signal Noise                                                                                                    | 100 S<br>096 I  | SSID: ?   Mode: N<br>Wireless is disabled | Master<br>1 or not associated |                          |            |                    |                      |        |           | Edit             |
| SSID MAC Address Signal Noise                                                                                                    | Associated St   | tations                                   |                               |                          |            |                    |                      |        | <br>••••• | <br>             |
|                                                                                                    | SS              | SID                                       | МАС                           | Address                  | Signal     | Noise              |                      |        | <br>      |                  |
| No information available                                                                                                    |                 |                                           |                               | No information available |            |                    |                      |        |           |                  |
| Tosihny Lock th-109ah9002eac - Software version V2 13 0                                                                                                    | ·               |                                           |                               |                          | Tosibox Lo | rk th-109ah9002ear | - Software version v | 2 13 0 |           |                  |

4. Dentro de *Device Configuration* y escoger *Enable* a la derecha del mensaje *Wireless network is disabled.* El estado de la conexión WLAN habrá cambiado a *Wireless network is enabled.* 

| STATUS SETTINGS NETWORK                                            |                   | Logout (ada |
|--------------------------------------------------------------------|-------------------|-------------|
| nterfaces Wireless Static routes Routes and MACs WAN priority DHCP |                   |             |
| reless Network: Master "00:00:00:00:00:00"                         |                   |             |
| Device Configuration                                               |                   |             |
| General Setup Advanced Settings                                    | $\frown$          |             |
| Wireless network is disabled                                       | Enable            |             |
| Channel                                                            | 11 (2.462 GHz) V  |             |
| Transmit power                                                     | 20 dBm (100 mW) 🔻 |             |
|                                                                    |                   |             |
| Interface Configuration                                            |                   |             |
| General Setup Wireless Security MAC-Filter                         |                   |             |
| Network name (ESSID)                                               |                   |             |
| Mode                                                               | Access Point V    |             |
| Hide ESSID                                                         |                   |             |
|                                                                    |                   |             |
|                                                                    |                   |             |

5. Ir a *Interface Configuration->Wireless Security* y escoger *WPA2-PSK* (como norma general) como encriptación.

| STATUS SETTINGS NETWORK                                                                                             |                                                         |
|----------------------------------------------------------------------------------------------------|---------------------------------------------------------|
| Interfaces Wireless Static routes Routes and MACs WAN priority DHCP<br>Wireless Network: Master "00:00:00:00:00:00" |                                                         |
| Device Configuration<br>General Setup Advanced Settings                                                             |                                                         |
| Wireless network is enabled                                                                                         | Disable                                                 |
| Channel                                                                                                    | 11 (2.462 GHz) V                                        |
| Transmit power                                                                                                    | 20 dBm (100 mW) •                                       |
| Interface Configuration<br>General Seture Wireless Security<br>Encryption                                           | WPA2-PSK T                                              |
| Key                                                                                                    | <i>"</i> ≱••••••• <i>₿</i>                              |
| <b>B</b> Save                                                                                                    |                                                         |
|                                                                                                    | Tosibox Lock tb-109ab9002eac - Software version v2.13.0 |

- 6. Definir una contraseña para la red *WLAN* e introducirla en el campo *Key*.
- 7. Guardar la configuración haciendo click en *Save*.

La conexión Wireless del *Lock* está configurada, pudiendo los distintos equipos conectarse a el desde este momento.

# WLAN (lock a internet)

El *lock* puede conectarse a internet mediante WLAN. Para hacerlo, se deben seguir los pasos siguientes:

- 1. Identificarse en el *lock* como administrador.
- 2. Ir a *Network->Wireless* y escoger *Edit*.
- 3. En el campo Mode, escoger Client.
- 4. En el campo ESSID poner el nombre de la red a la que nos queremos conectar.
- 5. En caso de que la red esté encriptada, seleccionar el tipo de encriptación en *Wireless security -> Encryption*.
- 6. Introducir la contraseña (si la red tiene) en el campo *Wireless security->Key*.

La configuración ha finalizado y si los campos son correctos el *lock* se deberá conectar a la red WLAN.

# 4. Prioridades de conexión

Distintas alternativas de conexión pueden ser utilizadas por el *lock*. Una de las conexiones disponibles puede ser utilizada como conexión principal, mientras que las otras pueden ser utilizadas como *backup*. Si la conexión principal se interrumpe, se cambiará automáticamente a las conexiones *backup* en la prioridad seleccionada, para garantizar que no se interrumpe la conexión entre *lock* y *key*.

Los parámetros configurables en este sentido son los siguientes:

- 1. *WAN-port maximum allowed latency in milliseconds*. Retardo máximo (ms) en la conexión cable, después del cual la conexión será considerada no funcional.
- *2. WLAN client maximum allowed latency in milliseconds.* Retardo máximo (ms) en la configuración Wireless, después de la cual la conexión será considerada no funcional.
- *3. 3G maximum allowed latency in milliseconds.* Retardo máximo (ms) en la configuración 3G, después del cual la configuración será considerada no funcional.
- 4. *Interval between the ping packets in milliseconds.* Intervalo (ms) en el cual los paquetes del *ping* acostumbran a detectar el retardo.
- *5. Servers to ping.* Servidores usados para detectar el retardo.
- *6. Maximum allowed ping timeouts per connection*. Número máximo de paquetes de *ping* fallidos después de la cual la conexión es considerada no funcional.
- 7. *Number of times each server is pinged*. Número de veces que cada servidor recibe un *ping*.
- 8. 3G connect minimum time for 3G-reset(minutes). Duración del periodo mínimo de espera (minutos) para reestablecer la conexión 3G una vez ésta se ha perdido.
- *9. 3G maximum latencty for USB reset (milliseconds).* Retardo máximo (ms) de la conexión 3G después del cual se resetea el USB.
- *10. 3G maximum allowed ping timeouts for USB reset.* Número máximo de *pings* perdidos en la conexión 3G después de la cual se activa el reset del USB.

Es importante verificar siempre el campo que se va a modificar. Es altamente recomendado guardar el valor por defecto, para garantizar que se puede volver atrás en caso de error.

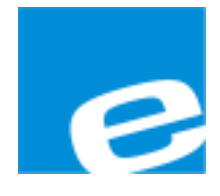

ELION, S.A.

Farell, 5 08014 Barcelona Tel. 932 982 000 Fax 934 311 800 elion@elion.es www.elion.es

### DELEGACIONES:

### Cataluña:

Farell, 5 08014 Barcelona Tel. 932 982 000 Fax 934 311 800 elion@elion.es

### Centro:

Avda. Burgos, 28-8°B 28033 Madrid Tel. 913 835 709 Fax 913 835 710 elionmad@elion.es

### Norte:

Avda. Ategorrieta, 9-4ºDerecha 20013 San Sebastián Tel. 943 292 795 Fax 934 326 515 aayala@elion.es

#### Sur:

Urb. La Cierva, c/ Lince, 14 41510 Mairena del Alcor - Sevilla Tel. 955 943 441 Fax 955 745 861 egiraldez@elion.es

Servicio Asistencia Técnica Farell, 5 08014 Barcelona Tel. 932 982 040 soporte.tecnico@elion.es

### DISTRIBUIDORES EN TODA ESPAÑA